## Установка внутреннего номера ВАТС для сотрудника

Перейдите в раздел «Настройка»→«Взаимодействие с внешними системами»→«Внутренние номера ВАТС сотрудников»

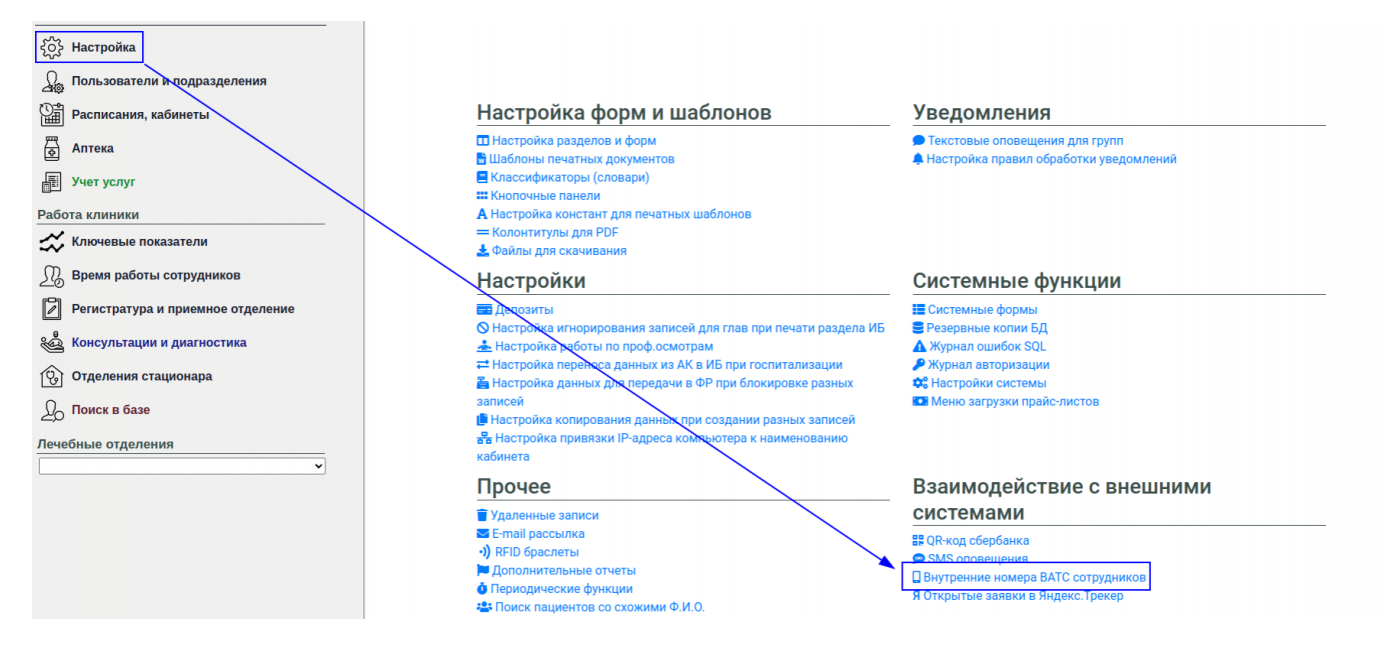

Вы увидите список сотрудников регистратуры и их номера ВАТС (если пустое, значит номер не установлен).

Откройте список сотрудников ВАТС нажав на соответвующую ссылку (2) (страница откроется в новой вкладке) и установите номера для сотрудников

| Фамилия         | Имя Отчество |               | Внутренний номер |                                                                                                    |
|-----------------|--------------|---------------|------------------|----------------------------------------------------------------------------------------------------|
| Autor I         | Проверка     | Работы        | 102 <b>3</b>     |                                                                                                    |
|                 | Алла         | Ивановна      |                  | Image: A state of the state of the state |
| Sector Sector   | Елизавета    | Юрьевна       | 150              | ÷ 🔽                                                                                                    |
| ingeneration of | Елизавета    | Юрьевна       |                  | Image: A state of the state of the state |
| Company and     | Татьяна      | Витальевна    |                  | Image: A state of the state of the state |
| Norman A        | Олеся        | Александровна |                  |                                                                                                    |

- Ссылка (1) откроет данную инструкцию
- Ссылка (2) открывает список сотрудников ВАТС
- В поле (3) указывается внутренний номер сотрудника
- Кнопка (4) сохраняет номер сотрудника в системе
- Кнопка (5) удаляет номер сотрудника в системе

From: http://mgdemo.ru:5555/ - **MMC Mgerm** 

Permanent link: http://mgdemo.ru:5555/doku.php?id=expert:extensioneditor

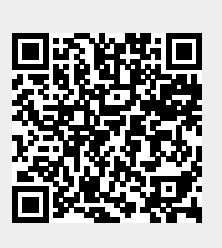

Last update: 12-11-2024 11:47